# テンクモ Web システム利用申請手順

テンクモ Web システム利用開始申請を行うまでの手順を以下に記載します。

#### 1. 準備

インターネットに接続可能な端末 ※ブラウザは Microsoft Edge を推奨しております。

### 2. システム利用申請画面へのアクセス

①インターネットに接続可能な端末にて Web ブラウザ(Microsoft Edge)を起動します。

②アクセスバー(画面上部)にログイン画面の URL

「https://webedi.tenkumo.co.jp/tenkumoWeb/login/」を入力します。

※大文字小文字を識別するため、上記通り入力ください。

③表示されたログイン画面下部の「システム利用申請」のリンクをクリックします。

| (2) 10 10 デンクモWeb | × +                                                                         |                                    | -    |  |  |  |  |  |  |  |  |  |  |
|-------------------|-----------------------------------------------------------------------------|------------------------------------|------|--|--|--|--|--|--|--|--|--|--|
| → C @ https://w   | ebedi.tenkumo.co.jp/tenkumoWeb/login/ D A 🟠 🕃 🖨                             | ל≦ (                               | €» ⊕ |  |  |  |  |  |  |  |  |  |  |
| ①ブラウザを起動          | ②https://webedi.tenkumo.co.jp/tenkumoWeb/log<br>デンクモ株式会社<br>TENKUMO CO.LTPL | <mark>/tenkumoWeb/login/ を入</mark> |      |  |  |  |  |  |  |  |  |  |  |
|                   | テンクモWeb                                                                     |                                    |      |  |  |  |  |  |  |  |  |  |  |
|                   | ユーザ I D                                                                     | ユーザ I D                            |      |  |  |  |  |  |  |  |  |  |  |
|                   | パスワード                                                                       |                                    |      |  |  |  |  |  |  |  |  |  |  |
|                   |                                                                             |                                    |      |  |  |  |  |  |  |  |  |  |  |
|                   |                                                                             |                                    |      |  |  |  |  |  |  |  |  |  |  |
| パスワードをお忘れの方       |                                                                             |                                    |      |  |  |  |  |  |  |  |  |  |  |
|                   | システム利用申請<br>(3)クリック                                                         |                                    |      |  |  |  |  |  |  |  |  |  |  |
|                   | Copyright © TENKUMO CO.,LTD. all right reserved.                            |                                    |      |  |  |  |  |  |  |  |  |  |  |

#### 3. システム利用申請の入力

- ①表示されたシステム利用申請画面にて、システム利用する管理者(代表者)の情報を入力します。
   ※ここで入力された方はユーザ追加登録等を行える管理者としてシステムに登録されます。
   後から変更も可能です。
- ②「利用規約はこちら」リンクをクリックし、利用規約をダウンロードします。
- ③ダウンロードした利用規約を確認し、問題なければ「利用規約に同意します」をチェック ON します。
- ④「確認」ボタンをクリックし、確認画面に移ります。

|              | Ô |   | 👅 テン | クモWeb    |           | ×                 | •                             | -                                            |                     |        |        |              |     |     |          |      |    | -  |   | ×        |  |
|--------------|---|---|------|----------|-----------|-------------------|-------------------------------|----------------------------------------------|---------------------|--------|--------|--------------|-----|-----|----------|------|----|----|---|----------|--|
| $\leftarrow$ | С | Ŵ | Ô    | https:// | webedi.te | nkumo.co          | o.jp/                         | enkumoWeb/apply/                             |                     |        | A      | ជ            |     | 3   | C)       | €≣   | œ  | ~~ |   | <b>Ø</b> |  |
|              |   |   |      |          |           | Л                 | し                             | >>> 内容                                       | 確認                  | >>>    | 申請完了   |              |     |     |          |      |    |    |   | Q        |  |
|              |   |   |      |          |           |                   |                               |                                              |                     |        |        |              |     |     |          |      |    |    |   | 0        |  |
|              |   |   |      |          |           |                   |                               | <b>家 <u>テンク</u></b>                          | (モ株式                |        |        |              |     |     |          |      |    |    |   | 0        |  |
|              |   |   |      |          |           |                   |                               | テック                                          | τ-\ <b>Λ</b> /      | /eh    |        |              |     |     |          |      |    |    |   | Ű        |  |
|              |   |   |      |          |           |                   |                               | 121                                          |                     |        |        |              |     |     |          |      |    |    |   | +        |  |
|              |   |   |      |          |           |                   |                               | システム                                         | 利用                  | 申請     |        |              |     |     |          |      |    |    |   |          |  |
|              |   |   |      |          |           |                   |                               | <sub>貴社名</sub> [必須]<br>株式会社山田工業              | Ě                   |        |        |              |     |     |          |      |    |    |   |          |  |
|              |   |   |      |          |           |                   | 所属部署 <mark>[必須]</mark><br>購買課 |                                              |                     |        |        |              |     |     |          |      |    |    |   |          |  |
| 役職名<br>主任    |   |   |      |          |           |                   |                               |                                              |                     |        |        | (①管理者の情報を入力) |     |     |          |      |    |    |   |          |  |
|              |   |   |      |          |           |                   |                               | 申請者氏名 <mark>[必須]</mark><br>山田太郎              |                     |        |        |              | ±.0 |     |          |      |    | J  |   |          |  |
|              |   |   |      |          |           |                   |                               | メールアドレス[必約<br>t-yamada@yamada                | 須]<br>.co.jp        |        |        |              |     |     |          |      |    |    |   |          |  |
|              |   |   |      |          |           |                   |                               | 電話番号(ハイフンa<br>06-123-1234                    | あり) <mark>[必</mark> | 須]     |        |              |     |     |          |      |    |    |   |          |  |
|              |   |   |      | 치종쟤      | 四次        | ~                 |                               | <ul> <li>利用規約に同意</li> <li>利用規約はこち</li> </ul> | します                 | 27     | ノックして  | 利            | 用規  | 約を  | ダウ       | יםכי | ード |    | ) |          |  |
|              |   |   |      | チェック     | ON        | 5                 |                               | Tæ                                           | 言双                  |        |        |              |     |     |          |      |    |    |   |          |  |
|              |   |   |      |          |           |                   |                               | μ£                                           | 200                 |        |        |              |     |     | <u> </u> |      |    |    |   |          |  |
|              |   |   |      |          |           |                   |                               | Ę                                            | <b>E</b> る          | 4      | 確認     | ボタ           | ンを  | クリッ | ク        | J    |    |    |   |          |  |
|              |   |   |      |          |           | 御社とし <sup>-</sup> | てま                            | ビ本システムの利用が                                   | 「ない場合               | 合に申請を  | 行ってくださ | さい。          |     |     |          |      |    |    |   |          |  |
|              |   |   |      |          | -ב        | ザ追加を行             | 行い                            | こい場合はシステム内                                   | の「利                 | 用者登録・3 | 変更」からす | 可能で          | す。  |     |          |      |    |    |   | 52       |  |
|              |   |   |      |          |           |                   |                               |                                              |                     |        |        |              |     |     |          |      |    |    | • | ŝ        |  |

## 4.入力内容の確認

- ①表示された確認画面にて、入力内容に誤りがないか確認を行います。
- ②入力内容に誤りがなければ「申請」ボタンをクリックします。
  - 誤りがあった場合は、「戻る」ボタンをクリックし、入力内容を訂正します。

|   | Ô |   | 👅 テン | クモWeb    |          |       | ×      | +      | -                    |               |            |       |         |                       |                 |        |         |     |          |    |                    |      |    |     |     | - | ×            |
|---|---|---|------|----------|----------|-------|--------|--------|----------------------|---------------|------------|-------|---------|-----------------------|-----------------|--------|---------|-----|----------|----|--------------------|------|----|-----|-----|---|--------------|
| ~ | С | Ŵ | Ô    | https:// | webedi.t | tenku | imo.co | .jp/te | enkur                | moWe          | eb/ap      | pply/ | confiri | m/                    |                 |        |         | A   | <b>`</b> | ☆  | ¢                  | 3    | CD | ל≡  | Ē   | ~ | <br><b>0</b> |
|   |   |   |      |          |          |       | 入      | 力      |                      | >>>           |            | 内     | 容確認     | 刃心                    | >>:             | >      | 申       | 請完  | 7        |    |                    |      |    |     |     |   | Q            |
|   |   |   |      |          |          |       |        |        |                      |               |            |       |         |                       |                 |        |         |     |          |    |                    |      |    |     |     |   | 0            |
|   |   |   |      |          |          |       |        |        |                      | <u>ৰ</u> ু    | <u>,</u>   | テンジ   | クモ杉     | <b>朱式</b> :<br>co.,LT | <u>会社</u><br>D. |        |         |     |          |    |                    |      |    |     |     |   | 0            |
|   |   |   |      |          |          |       |        |        |                      | テ             | シ          | ック    | Έ١      | W                     | eb              | )      |         |     |          |    |                    |      |    |     |     |   | ų,           |
|   |   |   |      |          |          |       |        |        |                      | シ             | ス          | テノ    | 」利      | 用                     | 申請              | E<br>J |         |     |          |    |                    |      |    |     |     |   | +            |
|   |   |   |      |          |          |       |        | 黄材     | 章社名<br>株式            | 名<br>会社I      | 山田         | 北業    | 4117    |                       |                 |        |         |     |          |    |                    |      |    |     |     |   |              |
|   |   |   |      |          |          |       |        | 可見     | 所属:音<br>講買           | 酈             |            |       |         |                       |                 |        |         |     |          |    |                    |      |    |     |     |   |              |
|   |   |   |      |          |          |       |        | 後主     | <sup>殳職?</sup><br>主任 | ŝ             |            |       |         |                       |                 |        |         |     |          |    |                    |      |    |     |     |   |              |
|   |   |   |      |          |          |       |        | ⊧<br>L | 申請者<br>山田            | 皆氏名<br>大[     | 郎          |       |         |                       |                 |        | ٦       |     | ()       | אכ | ]容(                | こ誤   | りカ | がなし | いか確 | 認 |              |
|   |   |   |      |          |          |       |        | ><br>t | ×—)<br>t−ya          | レアド<br>mada@  | レス<br>@yam | nada. | co. j   | р                     |                 |        |         |     |          |    |                    |      |    |     |     |   |              |
|   |   |   |      |          |          |       |        | 電<br>0 | 電話者<br>)6-1          | 番号()<br>23−12 | ヽイフ<br>234 | フンあ   | 5り)     |                       |                 |        |         |     |          |    |                    |      |    |     |     |   |              |
|   |   |   |      |          |          |       |        | 2      | 利用                   | <b></b> 利規約   | りに[        | 同意    | します     | ġ.                    |                 |        |         |     |          |    |                    |      |    |     |     |   |              |
|   |   |   |      |          |          |       |        |        |                      |               |            | ŧ     | 1 請     |                       |                 | _      |         |     |          |    |                    |      |    |     |     |   |              |
|   |   |   |      |          |          |       |        |        |                      |               |            | Ĵ     | 戻る      |                       |                 | 2      | 】<br>「申 | 請」  | ボ        | タン | · <mark>を</mark> ク | nJy, | ク  |     |     |   |              |
|   |   |   |      |          |          | 入     | 力内容    | に誤り    | りが                   | なけれ           | 1ば、        | [申    | 請]ボ     | タン                    | をクリ             | リック    | して      | くださ | ٤U       |    |                    |      |    |     |     |   |              |
|   |   |   |      |          |          |       |        |        |                      |               |            |       |         |                       |                 |        |         |     |          |    |                    |      |    |     |     |   | ŝ            |

## 5. 申請終了

申請完了画面が表示され、申請手続きは終了です。 Web ブラウザは終了させて問題ありません。

弊社にて登録手続きが終了しますと、入力したメールアドレス宛にログイン案内メールが送付されますので、 内容に従ってログインを行ってください。

|              | Ô |   | 👅 テン | クモWeb     |           | :           | × +         |         |             |         |             |         |                                                                                                    |     |     |     |   |   |    |    |   | - | ×            |
|--------------|---|---|------|-----------|-----------|-------------|-------------|---------|-------------|---------|-------------|---------|----------------------------------------------------------------------------------------------------|-----|-----|-----|---|---|----|----|---|---|--------------|
| $\leftarrow$ | С | ഹ | Ô    | https://w | ebedi.ter | nkumo.c     | :o.jp/ten   | kumo    | Web/        | /apply/ | 'comp/      |         |                                                                                                    |     | A   | ☆   |   | ¢ | ĊD | ל≦ | Ē | R | <br><b>Q</b> |
|              |   |   |      |           |           |             | አታ          | >       | >>>         | 内       | <u></u> 容確認 | >>      | »>                                                                                                    | 由   | 青完了 |     |   |   |    |    |   |   | Q            |
|              |   |   |      |           |           | -           |             |         |             | 1 31    |             |         |                                                                                                    | -TF | 100 |     |   |   |    |    |   |   | 0            |
|              |   |   |      |           |           |             |             |         | ক্ষ         | ゚テン     | クモ株語        | 式会社     |                                                                                                    |     |     |     |   |   |    |    |   |   | 0            |
|              |   |   |      |           |           |             |             | _       | ৰ্ম<br>—    | TEN     |             | ).,LTD. | -                                                                                                    |     |     |     |   |   |    |    |   |   | ų;           |
|              |   |   |      |           |           |             |             |         | ナ.          | りり      | τv          | ver     | )                                                                                                    |     |     |     |   |   |    |    |   |   | —            |
|              |   |   |      |           |           |             |             | :       |             | z テ /   | √、夭川日       | 日由部     | ŧ                                                                                                    |     |     |     |   |   |    |    |   |   | +            |
|              |   |   |      |           |           |             |             | -       |             |         | תניזיג      | 이 나가 이  | H                                                                                                    |     |     |     |   |   |    |    |   |   |              |
|              |   |   |      |           |           |             | システ         | テム利     | 山用申         | 申請あり    | りがと         | うござい    | いまし                                                                                                    | した。 |     |     |   |   |    |    |   |   |              |
|              |   |   |      |           | 利用<br>しば  | 登録完<br>(らくお | 子了後、<br>済ちく | メール     | ルに<br>い。    | てログ     | イン情         | 「報を送    | ぎ付さ                                                                                                    | せて  | 頂きま | ますの | で |   |    |    |   |   |              |
|              |   |   |      |           |           |             |             | <u></u> | ~~ <b>`</b> |         | 1 40-       | 71 7    | / +*-                                                                                                  | ÷   |     |     |   |   |    |    |   |   |              |
|              |   |   |      |           |           |             | יכל         | フザ(?    | タフ          | )を閉     | U C 終       | 100     | <td>さい。</td> <td></td> <td></td> <td></td> <td></td> <td></td> <td></td> <td></td> <td></td> <td></td> | さい。 |     |     |   |   |    |    |   |   |              |
|              |   |   |      |           |           |             |             |         |             |         |             |         |                                                                                                    |     |     |     |   |   |    |    |   |   |              |